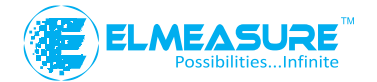

support@elmeasure.com Ph: +91 80 32904489

## Elecon Measurements A group of ElMeasure India Private Limited

#### HO & Unit-I

764, 4th Phase, 707, Yelahanka New Town, Bangalore - 560 064. INDIA T : +91 80 2846 1777/744 F : +91 80 41272461 CS : +91 80 3290 4489 E : contactblr@elmeasure.com

#### Unit-II:

Coutham Garden, No. 4, Veerapandi, Coimbatore - 641019 INDIA T : 0422 2697200. TF : 0422 2695200 E : contactcbe@elmeasure.com

#### Unit-III Plot No.: 323/19, Camp Road, Selaqi, Dehradun, UTTARANCHAL

C : 097600 02492, 12492 E : contactddn@elmeasure.com

## 1049, MIG 3rd Phase, Yelahanka New Town, Bangalore - 560 064. INDIA

Sales Offices:

BANGALORE | CHENNAI | COIMBATORE | MUMBAI | DELHI | HYDERABAD | USA | UAE

PG/PDU/V3/0915

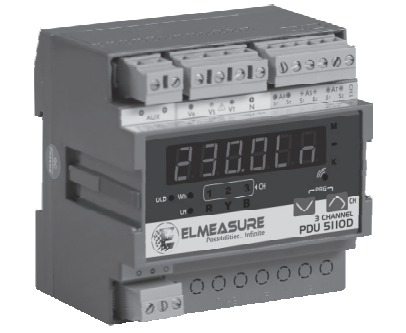

# PROGRAMMING GUIDE

www.elmeasure.com

## 1. FEATURES

- STAR (Wye)/ DELTA Programmable
- Universal Auxiliary (80 300 VAC / DC) supply
- PT & CT ratio programmable including secondary
- "OLD" Register for storing Cleared Energy
- 6 digits 1 Row display with Auto scaling & Auto Scrolling
- User configurable (Editable) password
- Clearance & Creepage distance meets IEC standard
- Compact size and Weight
- Universal Voltage Input (50 550 VAC) and Current Secondary (0.05A to 6A)

## 2. UNIQUE FEATURES

- True RMS measurements
- Simultaneous sampling of volts & amps
- Best parameters grouping & bright displays
- Upgradable to higher versions
- Auto-scaling of kilo, mega, & giga decimal point
- 3 channel current and single channel voltage input

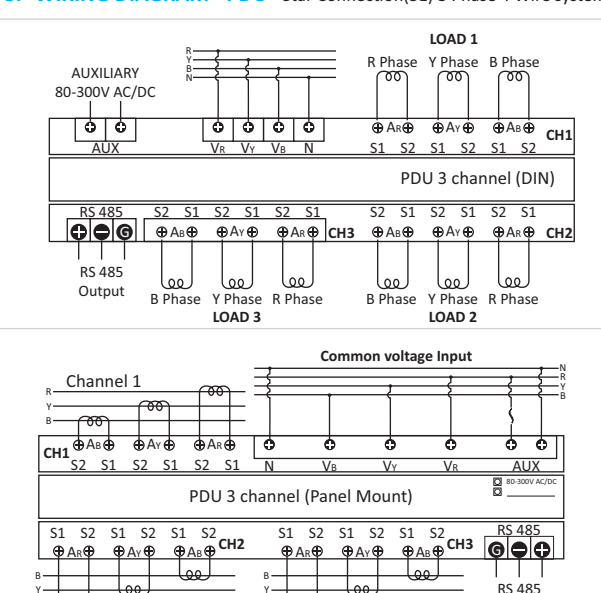

مما

Channel 3

Output

Channel 2

## 3. WIRING DIAGRAM - PDU - Star Connection(3E) 3 Phase 4 Wire system

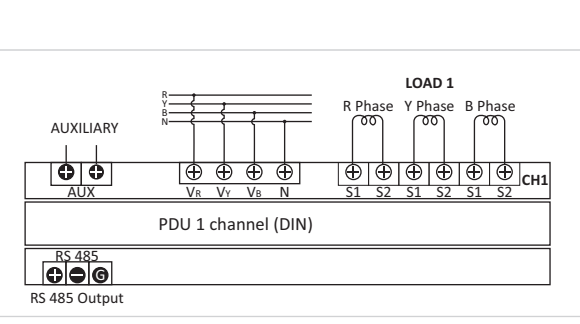

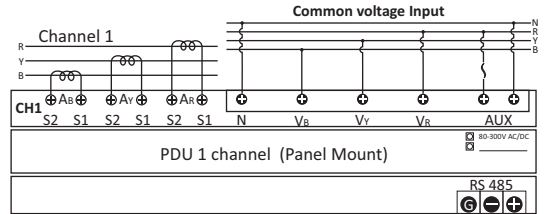

#### 4. KEY FUNCTIONS

| Key      | In SET (Programming) mode                                                                     | In RUN (Measurement) mode                                                    |
|----------|-----------------------------------------------------------------------------------------------|------------------------------------------------------------------------------|
| Right/UP | To select the value and accept the value<br>(it act as a Right key in programming<br>mode)    | Channel Selection. (Applicable for<br>3 channel PDU)                         |
| DOWN     | To edit the value/system types<br>downward in edit mode and scroll<br>through the parameters. | To scroll pages in downward<br>direction to look at different<br>parameters. |

## 5. ENTERING CONFIGURATION (SETUP) MODE

To configure the setup parameters in PDU meter through front panel keys, the following steps can be followed.

| Step         | Actions                                                                                    | Display Reads                                                                        | Range/Options/Comments                                                                           |
|--------------|--------------------------------------------------------------------------------------------|--------------------------------------------------------------------------------------|--------------------------------------------------------------------------------------------------|
| 1            | Press DOWN & 🔨 💟<br>RIGHT keys together to<br>enter SETUP                                  | [ <u>[                                   </u>                                        |                                                                                                  |
| 2            | Press DOWN key 💟                                                                           | Display 0000PW (PW means<br>Password) is displayed with<br>first digit "0" blinking. |                                                                                                  |
| 3            | Press DOWN key to<br>decrement the first digit<br>to "9" sequentially come to<br>digit "1" | PASSWORD = 1000<br>(default/factory set).                                            | If any other<br>password is already set press<br>RIGHT and DOWN key to set<br>the right password |
| 4            | Press RIGHT key four  Times to accept the password.                                        | [LEAr]                                                                               |                                                                                                  |
| Pres<br>Pres | ss DOWN key for SETUP Mode<br>ss RIGHT key for CLEAR Mode                                  |                                                                                      |                                                                                                  |
| 5            | Press DOWN key 💟                                                                           | (PT Primary)<br>(415.00 -default/factory set)                                        | Range:100V to 999kV                                                                              |
| 6            | Press RIGHT key to set  the PT primary value                                               | First digit blinking can be edited using DOWN key.                                   |                                                                                                  |

|    |                                                                   |                                                                                                    | · · · · · · · · · · · · · · · · · · ·                                                                                                    |
|----|-------------------------------------------------------------------|----------------------------------------------------------------------------------------------------|----------------------------------------------------------------------------------------------------|
| 7  | Press RIGHT key to<br>accept the edited value<br>for first digit. | Second digit blinking, can be<br>edited using DOWN key.<br>Press RIGHT key to accept the<br>edited value. Continue the<br>same method till fourth digit.                                        |                                                                                                    |
| 8  | Press RIGHT key 🧑                                                 | Decimal point blinking. Can be<br>set at appropriate location<br>using DOWN key. Ascertain the<br>correct scale (Kilo/Mega/Giga)<br>is selected. Press RIGHT key to<br>accept the edited value. | Eg: To set 11.00kV Set first four digits (1100)<br>as explained above. Use<br>DOWN key to place<br>decimal point at<br>appropriate location. |
| 9  | Press DOWN key 🔽                                                  | (PT Secondary) (415.0 - default<br>/ factory set) Repeat steps 5-8<br>to change the settings.                                                                                                   | Range: 50V to 550V. If<br>value set is above this limit,<br>display returns to the<br>maximum PT sec value                                   |
| 10 | Press DOWN key 🔽                                                  | (Channel-1 CT Primary)<br>(S.000 - default/factory set)<br>Repeat steps 5-8 to change<br>the settings.                                                                                          | Program Range for<br>CT Primary: 0.5A to 99kA                                                                                                |
| 11 | Press DOWN key 🔽                                                  | (Channel-1 CT Secondary )<br>(S.000 -default/factory set)<br>Repeat steps 5-8 to change<br>the settings.                                                                                        | Range: 0.5A to 6A. If value<br>set is above this limit, it<br>returns to the maximum<br>CT sec value.                                        |

| 12* | Press DOWN key 🔽 | (Channel-2 CT Primary)<br>(5.000 -default/factory set)<br>Repeat steps 5-8 to change<br>the settings.    | Program Range for<br>CT Primary: 0.5A to 99kA                                                                    |
|-----|------------------|----------------------------------------------------------------------------------------------------|----------------------------------------------------------------------------------------------------|
| 13* | Press DOWN key 🔽 | (Channel-2 CT Secondary )<br>(5.000 -default/factory set)<br>Repeat steps 5-8 to change<br>the settings. | Range: 0.5A to 6A. If value<br>set is above this limit, it<br>returns to the maximum<br>CT sec value.            |
| 14* | Press DOWN key 🔽 | (Channel-3 CT Primary)<br>(S.000 - default/factory set)<br>Repeat steps 5-8 to change<br>the settings.   | Program Range for<br>CT Primary: 0.5A to 99kA                                                                    |
| 15* | Press DOWN key   | (Channel-3 CT Secondary )<br>(S.000 -default/factory set)<br>Repeat steps 5-8 to change<br>the settings. | Range: 0.5A to 6A. If value<br>set is above this limit, it<br>returns to the maximum<br>CT sec value.            |
| 16  | Press DOWN key 🔽 | VEC.H UA method of VA selection                                                                          | Arithmetic (Arit),<br>Vector harmonics (UEC.H)<br>Arithmatic (Arit) can be<br>selected using RIGHT/<br>DOWN key. |
| 17  | Press DOWN key 🔽 | 9600. bA (baud rate).<br>Communication speed.<br>(9600 -default/factory set)                             | Defines the baud rate.<br>Option : 1200,2400, 4800,<br>9600, 19.20k                                              |

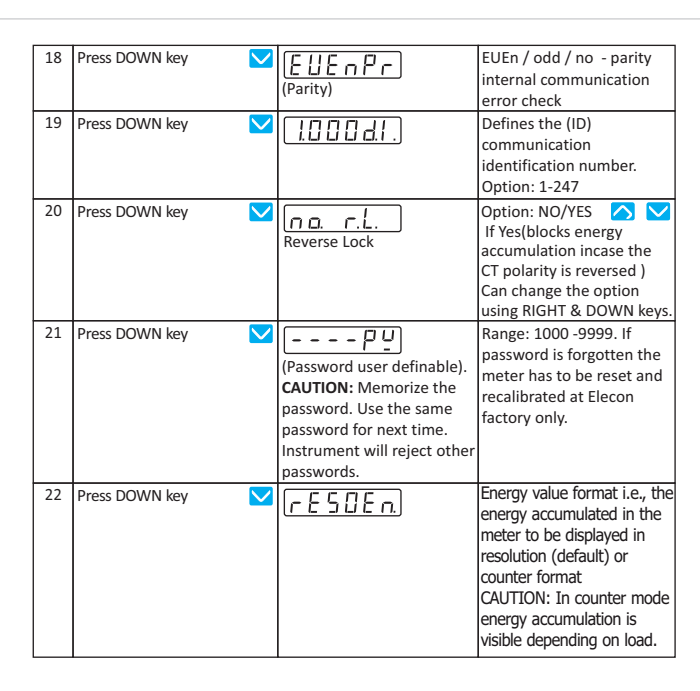

| 23 | Press DOWN key 🔽   | (Starting Current)           | Starting current value to be<br>displayed in the meter<br>Range: (0.2 to 10% of FS)            |
|----|--------------------|------------------------------|------------------------------------------------------------------------------------------------|
| 24 | Press DOWN key 💟   | (Update rate)                | Displays Option for<br>updating the value of<br>electrical parameter.<br>Range: 1 to 5 Seconds |
| 25 | Press DOWN key 🔽 💟 | 5.000 A.S.(Auto Scroll rate) | Display increment during<br>auto scroll. Range: 1 to<br>10 Seconds                             |
| 26 | Press DOWN key     | SAVE Y with "Y" blinking     | If "n"(no) is selected then<br>Meter enters into RUN<br>mode without memorizing                |
| 27 | Press DOWN key 🔽   | 0.000LL                      | any edited Values in the setup                                                                 |

Once the required parameter is programmed press the DOWN key continuously till it reaches SAVE page

\*NOTE: Step 12-15 is applicable for 3 channel only

## 5. 1 The List of parameters can be configured and the range is given

|        | pelow                     |                  |                         |
|--------|---------------------------|------------------|-------------------------|
| Sl.No. | Parameter                 | Default<br>setup | Range / Options         |
| 1      | Connection mode (EL)      | 3P.4W            | 3P.4W/3P.3W/1P.2W/1P.3W |
| 2      | PT Primary (P.P)          | 415.0            | 100V- 999kV             |
| 3      | PT Secondary (P.S)        | 415.0            | 50V - 550V              |
| 4      | CT Primary (P1, P2, P3)   | 5.000            | 0.5A - 99kA             |
| 5      | CT Secondary (S1, S2, S3) | 5.000            | 0.5A - 6A               |

| 6  | VA selection (UA)                                | VEC.HAr | Arith (Arithmetic) / Vector/ vec.H<br>(vector harmonics) |
|----|--------------------------------------------------|---------|----------------------------------------------------------|
| 7  | Baud rate (bA)                                   | 9600    | 1200 to 19.2k                                            |
| 8  | Parity (Pr)                                      | Even    | Even/ Odd/ no                                            |
| 9  | Device Id (d.I.)                                 | 1.000   | 1.000 to 247.0                                           |
| 10 | Password (PW)                                    | 1000    | 1000 to 9999                                             |
| 11 | StArt.A (S.A)                                    | 0.400   | 0.2 to 10 % of FS                                        |
| 12 | Display update time (U.r.)                       | 1.000   | 1 to 5 seconds                                           |
| 13 | Display increment time during auto scroll (A.S.) | 5.000   | 1 to 10 seconds                                          |

#### 6. Selection of Channels:

PDU 5110-D/P consists of three Current Channels which are indicated by the LED 1 2 3 on the Front Panel. Each channel can be selected by pressing the UP key.

## 7. Enabling and disabling of Auto scrolling:

Enabling auto scrolling: Press Down key continuously for 5 seconds or until display shows EnAbLE for scrolling. Display starts to scroll pages in downward direction for the set Auto scroll time and different parameters can be viewed for the selected Channel. Disabling auto scrolling: Press any key (UP/DOWN) display show dlSAbL and returns to normal mode.

#### 8. Display of Parameters:

| Display | Meaning                 | Display | Meaning          |
|---------|-------------------------|---------|------------------|
| LL      | Voltage line to line    | 9Б.     | Voltage YB Phase |
| Ln      | Voltage line to Neutral | br      | Voltage BR Phase |
| F       | Frequency               | r       | R phase          |

| R    | Current          | Ч | Y phase   |
|------|------------------|---|-----------|
| U.   | Watts Total      | 6 | B Phase   |
| 5    | Total VA         | U | Voltage   |
| PF/0 | Power Factor     | д | Device ID |
| гY   | Voltage RY Phase |   |           |

### 9. LED INDICATION

| LED Status        | Meaning                         |
|-------------------|---------------------------------|
| KILO – ON         | Kilo                            |
| MEGA – ON         | Mega                            |
| KILO & MEGA – ON  | Giga                            |
| KILO & MEGA - OFF | Direct reading                  |
| ð                 | Communication ON                |
| Minus (-) ON      | Lag/Minus                       |
| Minus (-) OFF     | Lead/Plus                       |
| 1, 2, 3           | Channel 1, Channel 2, Channel 3 |
| R, Y, B           | R Phase, Y Phase, B Phase       |
| OLD               | Old Values                      |
| Wh                | Watt Hours                      |
| LH                | Load Hours                      |

## **10. Communication Register Map:**

This Communication map is for PDU. All the parameters declared in the communication map are either float or unsigned long and follows the standard Modbus RTU protocol.

| SI No. | Parameter       | Data type | Address   |           |           |
|--------|-----------------|-----------|-----------|-----------|-----------|
| 51.140 |                 | Duta type | Channel 1 | Channel 2 | Channel 3 |
| 1      | Watts Total)    | float     | 4101      | 4199      | 4297      |
| 2      | Watts R phase   | float     | 4103      | 4201      | 4299      |
| 3      | Watts Y phase   | float     | 4105      | 4203      | 4301      |
| 4      | Watts B phase   | float     | 4107      | 4205      | 4303      |
| 5      | PF Ave. (Inst.) | float     | 4109      | 4207      | 4305      |
| 6      | PF R phase      | float     | 4111      | 4209      | 4307      |
| 7      | PF Y phase      | float     | 4113      | 4211      | 4309      |
| 8      | PF B phase      | float     | 4115      | 4213      | 4311      |
| 9      | VLL average     | float     | 4117      | 4215      | 4313      |
| 10     | Vry phase       | float     | 4119      | 4217      | 4315      |
| 11     | Vyb phase       | float     | 4121      | 4219      | 4317      |
| 12     | Vbr phase       | float     | 4123      | 4221      | 4319      |
| 13     | VLN average     | float     | 4125      | 4223      | 4321      |
| 14     | V R phase       | float     | 4127      | 4225      | 4323      |
| 15     | V Y phase       | float     | 4129      | 4227      | 4325      |
| 16     | V B phase       | float     | 4131      | 4229      | 4327      |
| 17     | Current Total   | float     | 4133      | 4231      | 4329      |
| 18     | Current R phase | float     | 4135      | 4233      | 4331      |
| 19     | Current Y phase | float     | 4137      | 4235      | 4333      |

| 20                                                        | Current B phase   | float         | 4139 | 4237 | 4335 |
|-----------------------------------------------------------|-------------------|---------------|------|------|------|
| 21                                                        | Frequency         | float         | 4141 | 4239 | 4337 |
| 22                                                        | Wh Received       | float         | 4143 | 4241 | 4339 |
| 23                                                        | R-Phase Wh        | float         | 4145 | 4243 | 4341 |
| 24                                                        | Y-Phase Wh        | float         | 4147 | 4245 | 4343 |
| 25                                                        | B-Phase Wh        | float         | 4149 | 4247 | 4345 |
| 26                                                        | Load hour         | Unsigned Long | 4151 | 4249 | 4347 |
| 27                                                        | R-Phase load hour | Unsigned Long | 4153 | 4251 | 4349 |
| 28                                                        | Y-Phase load hour | Unsigned Long | 4155 | 4253 | 4351 |
| 29                                                        | B-Phase load hour | Unsigned Long | 4157 | 4255 | 4353 |
| 30                                                        | VA total          | float         | 4167 | 4265 | 4363 |
| 31                                                        | VA R phase total  | float         | 4169 | 4267 | 4365 |
| 32                                                        | VA Y phase total  | float         | 4171 | 4269 | 4367 |
| 33                                                        | VA B phase total  | float         | 4173 | 4271 | 4369 |
| Note: Channel 2 and channel 3 applicable for PDU 5110-D/P |                   |               |      |      |      |

## **12. Mechanical Specification:**

# Dimension Bezel:

96 x 96 mm (Depth 50mm behind Bezel)

Panel Cutout:  $90_{-0}^{+2} \times 90_{-0}^{+2} mm$ 

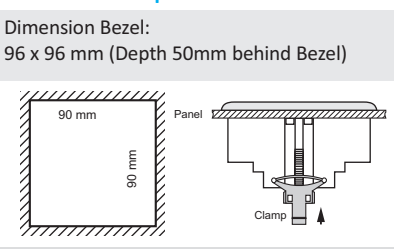